## **Instructions for viewing Pending Charges and Statements**

1 – Please use FireFox or Safari to access the site. Not all versions of Internet Explorer work with the systems. Login to ACAP using your NetID and Password . You will be automatically logged out of the system after one hour of inactivity. System messages regarding maintenance may show on the login screen in red.

https://uthsc.tera.tennessee.edu/acap/index.cfm

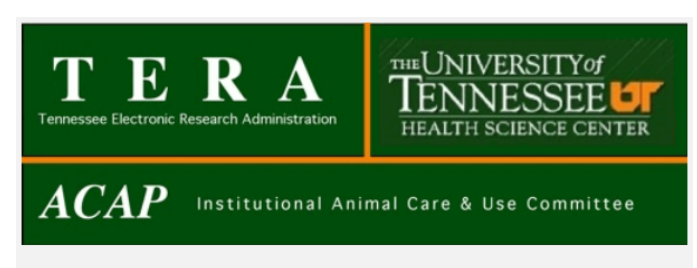

This online system is for use by investigators at the University of Tennessee Health Science Center in submitting protocols for review by the Institutional Animal Care and Use Committee. The IACUC meets on the second Tuesday of each month, and the submission deadline is the last working day of the previous month. Call the IACUC office at 901-448-3904 with questions, comments or requests for help.

Note: The system logs users out after 1 hour of inactivity.

| Username: |       |
|-----------|-------|
| Password: |       |
|           | Login |

## **Viewing Pending Charges**

2 - Choose view charges in the lower left corner

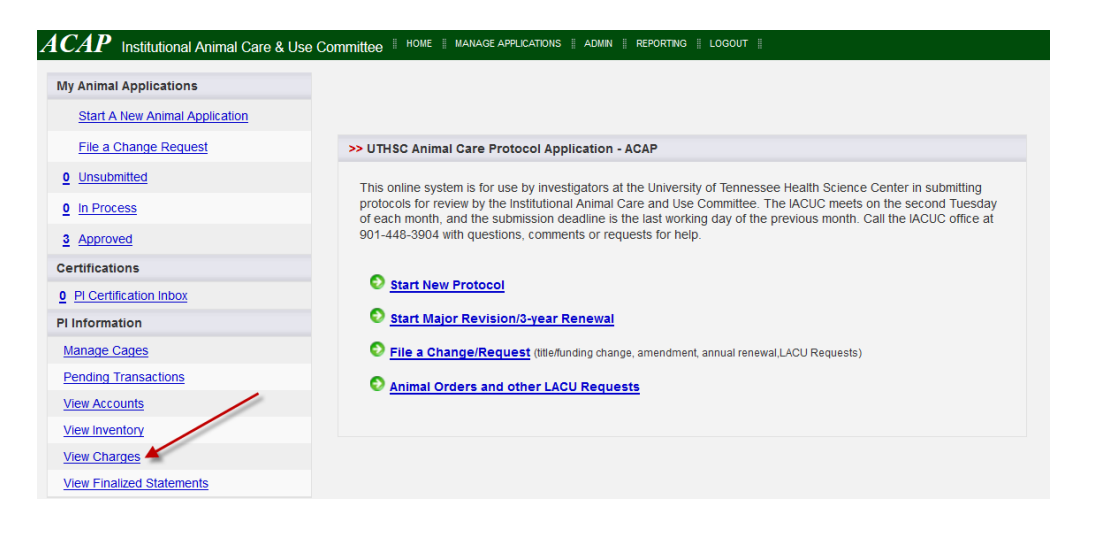

3 – Your account number(s) will be listed with the total pending charges for the current month listed to the right. The default is to view the current month's pending charges. To see the finalized statement for any other month choose that month from the drop down menu and then click Submit Query.

| AP Institutional Animal Ca  | ire & Use Committee 📱 🖁 | IOME 📗 MANAGE APPLICATIONS | Admin Reporting Loc | GOUT |  |
|-----------------------------|-------------------------|----------------------------|---------------------|------|--|
|                             |                         |                            |                     |      |  |
| Pending Account Charges for | or July, 2014           |                            |                     |      |  |
| View charge for:            |                         |                            |                     |      |  |
|                             | Submit Quony            |                            |                     |      |  |
| July 2014 (Current Month) 👻 | Submit Query            |                            |                     |      |  |

To see the detailed listing of the charges, click on the account number.

| A | CAP Institutional Animal Care & Use Committee | <br>ном |
|---|-----------------------------------------------|---------|
|   |                                               |         |
|   | >> Pending Account Charges for July, 2014     |         |
|   | View charge for:                              |         |
|   | July 2014 (Current Month) - Submit Query      |         |
|   | E070160                                       |         |
|   |                                               |         |
|   |                                               |         |

4 – The IACUC protocols supported by the account will be listed along with the PI and total for each protocol. Click the protocol to see a charge break down.

| View charge for                      |                                  |             |                 |                              |                 |                  |                |          |         |           |                                    |                                       |
|--------------------------------------|----------------------------------|-------------|-----------------|------------------------------|-----------------|------------------|----------------|----------|---------|-----------|------------------------------------|---------------------------------------|
| May 2014                             | <ul> <li>Submit Query</li> </ul> |             |                 |                              |                 |                  | Per Di         | em Sec   | tion    |           |                                    |                                       |
| E070160                              |                                  |             |                 |                              |                 | 1-               | _              | _        | _       |           | Total Charg                        | jes: \$4,26                           |
| R07                                  |                                  |             |                 |                              |                 | /                |                |          |         |           | Total Charge                       | es: \$11,41                           |
| 11-1                                 |                                  |             |                 |                              | 1               |                  |                |          | PI:     |           | Total Charge                       | s: <b>\$10,0</b> 60                   |
|                                      |                                  |             | Daily           | Cage Cou                     | nt for May      | , 2014           |                |          |         |           |                                    |                                       |
| Cage Type 1 2                        | 3 4 5 6 7 8                      | 9 10 11 12  | 13 14 15        | 16 17 18                     | 19 20 21        | 22 23            | 24 25 2        | 26 27 28 | 29 30 3 | 31 Care   | Days Per Dier                      | n Charge                              |
| Mouse BCU<br>(RBL Only) <u>37</u> 37 | 37 37 57 23 23 21 3              | 21 21 21 45 | <u>45 45 45</u> | <u>45 45 45</u>              | <u>54 52 33</u> | 3 33 33          | <u>29 29 2</u> | 29 29 21 | 21 21 2 | <u>21</u> | 1055 2.0                           | 0 \$2,110.0                           |
| (                                    |                                  |             |                 |                              |                 |                  |                |          | Cha     | rae Tic   | -<br>ket Section                   | 1                                     |
|                                      |                                  |             | Charge          | e Ticket To                  | tals for Ma     | ay, 2014         | -              |          |         | inge ne   |                                    |                                       |
| Ticket<br>ID Service Date            | Account Number                   |             |                 |                              | F               | Received         | d By           |          | _       |           |                                    | Amou                                  |
| 140737 05/02/2014                    | R0                               |             |                 |                              |                 |                  |                | _        | - Anii  | mal Or    | dor Soction                        | \$169.3                               |
|                                      |                                  |             | Or              | dor Coete                    | for May 2       | 014              |                |          | Ann     | nai Or    | Jei Section                        | 1.00                                  |
| Order Account S                      | ubmitted Requested               | Delivered   | Contact         | Vendor                       | Strain          | Age              | Weight         | Gender   | Cages / | Animals   | Order                              | Costs                                 |
| 2991 R07 04                          | 4-28-2014 05-05-2014             | 05-05-2014  | <u> </u>        | Jackson<br>aboratory,<br>The | C57BL/6         | 8 to 10<br>weeks |                | Female   | 22      | 1         | Animal Order<br>Carton<br>Shipping | : \$2,898.2<br>: \$117.0<br>: \$495.0 |
|                                      |                                  | 05-12-2014  | 1               | Jackson                      | C57BL/6         | 8 - 10<br>weeks  |                | Female   | 24      | 1         | Animal Order                       | : \$2,772.0<br>: \$65.0               |
| 3006 R07 0                           | 5-06-2014 05-12-2014             | 05-12-2014  |                 | aboratory,<br>The            |                 |                  |                |          |         |           | Shipping                           | : \$275.0                             |

5 – The detailed listing can be shown for one or more protocols at a time. The number of active cages is shown for each cage type for each day. These numbers are totaled to get the care days for that cage type and then multiplied by the cage type per diem to get the total charged thus far for that cage type. If you would like a listing of the actual cages for any one of the days click the summary number and a card id listing will be generated.

|                         |          |            |            | _          |          |            |          | _          |            |          |            |      |       |        |       |        |      |       |      |          |      |          |    |      |       |      |     |        |        |        |        |          |    |
|-------------------------|----------|------------|------------|------------|----------|------------|----------|------------|------------|----------|------------|------|-------|--------|-------|--------|------|-------|------|----------|------|----------|----|------|-------|------|-----|--------|--------|--------|--------|----------|----|
| E070160                 |          |            |            |            |          |            |          |            |            |          |            |      |       |        |       |        |      |       |      |          |      |          |    |      |       |      |     | Т      | otal ( | Charg  | es: \$ | 51,664.  | 88 |
| 12-100.0                |          |            |            |            |          |            |          |            |            |          | Da         | aily | / co  | unts   | s, to | otal   | ca   | are   | da   | ys,      |      |          |    | PI   | :     |      |     |        | Tota   | l Cha  | rges   | : \$46.8 | 0  |
| 12-101.0                |          |            |            |            |          |            |          |            |            | С        | urr        | ent  | t pe  | r die  | em,   | and    | d to | otal  | l ch | nar      | ge   |          |    | PI   |       |      |     |        | Tota   | l Cha  | rges   | : \$58.3 | 2  |
| 13-075.0                |          |            |            |            |          |            |          |            |            |          |            | a    | re li | sted   | by    | ca     | ge   | ty    | be.  |          |      |          |    | PI   |       |      |     |        | Tota   | l Cha  | rges   | : \$15.6 | 0  |
| 13-088.0                |          |            |            |            |          |            |          |            |            |          |            |      |       |        | //    |        |      |       |      |          |      |          |    | PI:  |       |      |     | То     | tal C  | harge  | s: \$  | 1,294.5  | 6  |
| Daily Cage C            | ount     | for M      | lay, 2     | 014        |          |            |          |            |            |          |            |      |       |        |       |        |      |       |      |          | -    | -        |    |      |       |      |     |        |        |        |        |          |    |
| Cage Type               | 1        | 2          | 3          | 4          | 5        | 6          | 7        | 8          | 9          | 10       | 11         | 12   | 13 1  | 4 15 1 | 16 17 | ' 18 ' | 19 2 | 20 21 | 22   | 23 2     | 24 2 | 5 26     | 27 | 28 2 | 29 30 | 0 31 | Car | e Days | e Pe   | r Dien | C      | narges   |    |
| Mouse                   | 115      | <u>115</u> | <u>115</u> | <u>115</u> | 115      | <u>115</u> | 115      | <u>115</u> | <u>115</u> | 115      | <u>115</u> | 115  | 1     | /      |       |        |      |       |      |          |      |          |    |      | -     |      |     | 1380   | )      | 0.81   | \$1    | ,117.80  | )  |
| Mouse BCU<br>(RBL Only) | <u>3</u> | <u>3</u>   | <u>3</u>   | <u>3</u>   | <u>3</u> | <u>3</u>   | <u>3</u> | <u>3</u>   | <u>3</u>   | <u>3</u> | <u>3</u>   | 3    | 4     |        |       |        |      |       |      |          |      |          |    |      |       |      | 1   | 36     | 3      | 2.00   | )      | \$72.00  | )  |
| Mouse<br>Medium Box     | 2        | 2          | 2          | 2          | 2        | 2          | 2        | 2          | 2          | 2        | 2          | 2    | _     |        |       |        |      |       |      |          |      |          |    |      |       |      |     | 24     | Ļ      | 1.09   | )      | \$26.16  | ò  |
| Mouse<br>Microisolator  | 5        | <u>5</u>   | <u>5</u>   | <u>5</u>   | 5        | <u>5</u>   | <u>5</u> | 5          | 5          | 5        | <u>5</u>   | 5    | ×     | C      | hoo   | ose    | th   | e c   | ag   | e \      | alu  | le<br>rd | to | get  | t     |      |     | 60     | )      | 1.31   |        | \$78.60  | )  |
| 13-089.0                |          |            |            |            |          |            |          |            |            |          |            |      |       |        | dı    | ac     | tiv  | e c   | on t | je<br>ha | t d  | ay.      |    | Pt   |       |      |     |        | Total  | Charg  | jes:   | \$249.6  | 0  |

6 – Card ID listing for a single cage type day.

| Active C<br>Cage Ty<br>IACUC II<br>Date: 05 | Cage List<br>pe: Mouse<br>D: 13-088.0<br>5/12/2014 | Medium Box<br>) |          |      |  |
|---------------------------------------------|----------------------------------------------------|-----------------|----------|------|--|
| Count                                       | Card ID                                            | Start Date      | Building | Room |  |
| 1                                           | 143229                                             | 03/06/2014      | CRB      | 142  |  |
| 2                                           | 143234                                             | 03/06/2014      | CRB      | 142  |  |
|                                             |                                                    |                 |          |      |  |

## **Viewing Finalized Statements**

1 – Choose View Finalized Statements in the lower left corner

| My Animal Applications             |                                                                                                    |
|------------------------------------|----------------------------------------------------------------------------------------------------|
| Start A New Animal Application     |                                                                                                    |
| File a Change Request              | >> UTHSC Animal Care Protocol Application - ACAP                                                                                                    |
| <u><b>0</b></u> <u>Unsubmitted</u> | This online system is for use hy investigators at the University of Tennessee Health Science Center in sylmitting                                                                                                    |
| <u>o</u> In Process                | protocols for review by the Institutional Animal Care and Use Committee. The IACUC meets on the second Tuesday<br>of each month, and the submission dealine is the last working day of the previous month. Call the IACUC office at |
| 3 Approved                         | 901-448-3904 with questions, comments or requests for help.                                                                                                    |
| Certifications                     |                                                                                                    |
| Pl Certification Inbox             | Start New Protocol                                                                                                    |
| Pl Information                     | Start Major Revision/3-year Renewal                                                                                                    |
| Manage Cages                       | File a Change/Request (title/funding change, amendment, annual renewal,LACU Requests)                                                                                                    |
| Pending Transactions               | Animal Orders and other LACU Requests                                                                                                    |
| View Accounts                      |                                                                                                    |
| View Inventory                     |                                                                                                    |
| View Charges                       |                                                                                                    |
| View Finalized Statements          |                                                                                                    |

## 2 – Your statements will be listed by year and month along with summary information.

| >> Your Finalized Statements from IACUC |                                  |                                                                                        |                                                                                                    |                                                                                                    |                                                                                                    |                                                                                                    |                                                                                                    |  |  |  |  |  |  |  |
|-----------------------------------------|----------------------------------|----------------------------------------------------------------------------------------|----------------------------------------------------------------------------------------------------|----------------------------------------------------------------------------------------------------|----------------------------------------------------------------------------------------------------|----------------------------------------------------------------------------------------------------|----------------------------------------------------------------------------------------------------|--|--|--|--|--|--|--|
|                                         |                                  |                                                                                        |                                                                                                    |                                                                                                    |                                                                                                    |                                                                                                    |                                                                                                    |  |  |  |  |  |  |  |
| Account<br>Owner                        | Account<br>Number                | Statement<br>ID                                                                        | Procurement                                                                                                    | Services                                                                                                    | Per<br>Diems                                                                                                    | Total                                                                                                    | Created On                                                                                                    |  |  |  |  |  |  |  |
| name                                    | E07 nnnn                         | 5715                                                                                   | 745.55                                                                                                    | 0.00                                                                                                    | 4,086.95                                                                                                    | 4,832.50                                                                                                    | 06/23/2014                                                                                                    |  |  |  |  |  |  |  |
| name                                    | E07 nnnn                         | 5586                                                                                   | 0.00                                                                                                    | 0.00                                                                                                    | 4,226.17                                                                                                    | 4,226.17                                                                                                    | 05/31/2014                                                                                                    |  |  |  |  |  |  |  |
| name                                    | E07 nnnn                         | 5446                                                                                   | 350.87                                                                                                    | 0.00                                                                                                    | 4,076.35                                                                                                    | 4,427.22                                                                                                    | 04/14/2014                                                                                                    |  |  |  |  |  |  |  |
|                                         | Account<br>Owner<br>name<br>name | Account<br>Owner     Account<br>Number       name     E07 nnnn       name     E07 nnnn | Account<br>NumberStatement<br>IDAccount<br>OwnerAccount<br>NumberStatement<br>IDnameE07 nnnn5715nameE07 nnnn5586nameE07 nnnn5446 | Account<br>NumberStatement<br>IDProcurementnameE07 nnnn5715745.55nameE07 nnnn55860.00nameE07 nnnn5446350.87 | Account<br>NumberStatementProcurementServicesAccount<br>NumberAccount<br>IDStatement<br>ProcurementServicesnameE07 nnnn5715745.550.00nameE07 nnnn55860.000.00nameE07 nnnn5446350.870.00 | Account<br>NumberStatement<br>IDProcurementServicesPer<br>DiemsnameE07 nnnn5715745.550.004,086.95nameE07 nnnn55860.000.004,226.17nameE07 nnnn5446350.870.004,076.35 | Account<br>Owner         Account<br>Number         Statement<br>ID         Procurement         Services         Per<br>Diems         Total           name         E07 nnnn         5715         745.55         0.00         4,086.95         4,832.50           name         E07 nnnn         5586         0.00         0.00         4,226.17         4,226.17           name         E07 nnnn         5446         350.87         0.00         4,076.35         4,427.22 |  |  |  |  |  |  |  |